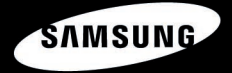

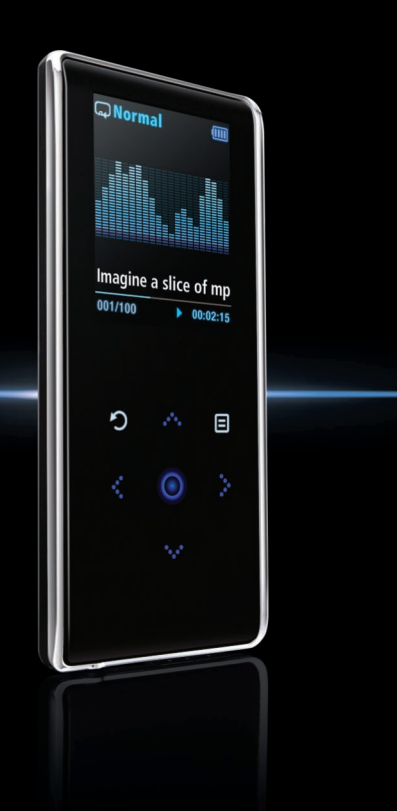

YP-K3

# Para a sua Segurança

Leia atentamente este manual para garantir o uso correto do leitor e evitar quaisquer danos ou lesões.

# 

O não cumprimento das instruções do leitor pode provocar lesões graves.

#### Product Use

O uso inadequado pode causar explosão, incêndio ou choque elétrico.

#### Para evitar lesões auditivas

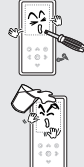

Não desmonte, conserte ou modifique este leitor por conta própria.

#### Evite expor o leitor à umidade, nem o deixe cair na água.

Se o leitor entrar em contato com a água, não o ligue.Contacte o Centro deAtendimento Samsung.

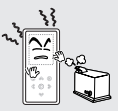

Para evitar incêndios ou choques elétricos, não guarde o leitor em locais úmidos, empoeirados ou com fuligem.

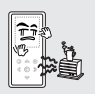

Não deixe o leitor em locais com temperatura superior a 35°C (como na sauna ou no interior de um automóvel estacionado ao sol) No verão, a temperatura no interior de um automóvel pode subir até 80°C

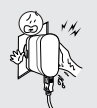

Não toque o carregador com as mãos úmidas.

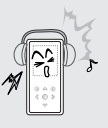

Evite utilizar o leitor em um volume muito alto. Isto pode provocar danos permanentes à sua audição. Se perceber zumbidos nos ouvidos durante a utilização dos fones de ouvido, remova imediatamente os fones de ouvido e abaixe o volume.

#### Para evitar acidentes de trânsito

#### Não utilize os fones de ouvido enquanto estiver andando de bicicleta, moto ou automóvel.

Isto pode causar um grave acidente e, além disso, em alguns países, o seu uso é proibido por lei. O uso de fones de ouvido em via pública, principalmente nas faixas de pedestres pode causar um grave acidente.

Para a sua segurança, enquanto estiver dirigindo, fazendo exercícios ou andando, tenha cuidado para que o fio dos fones de ouvido não fique preso no seu braço nem em objetos à sua volta.

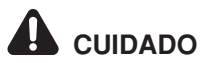

O não cumprimento de todas as instruções pode provocar lesões físicas ou danificar o leitor.

#### Utilização do Produto

Evite o mau funcionamento

#### Gerenciamento de dados importantes

#### Evite o mau funcionamento

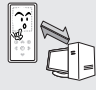

Faça sempre uma cópia de segurança dos dados importantes. Tenha ciência de que não

assumimos qualquer responsabilidade pela perda de dados provocada pelo mau uso, conserto ou outras causas.

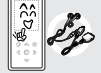

Utilize sempre os acessórios fornecidos ou aprovados pela Samsung.

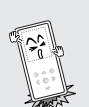

Não sujeite o leitor a grandes impactos, nem o deixe cair. Não coloque objetos pesados sobre o leitor.

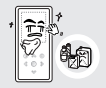

Evite respingo de água no leitor. Nunca utilize produtos químicos, como benzina ou tiner, para limpar o leitor, pois podem causar incêndios, choques elétricos ou danificar a sua superfície.

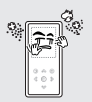

Evite a entrada de poeira ou outras partículas no interior do leitor.

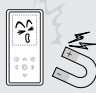

Não coloque o leitor perto de objetos magnéticos, pois isto pode causar um mau funcionamento.

# Índice

| Para a sua Seguranca |   |
|----------------------|---|
| Índice               | 4 |

# Capítulo 1. Preparação

| Características do Produto         | 6  |
|------------------------------------|----|
| Informações Básicas                | 7  |
| Componentes                        | 7  |
| Indicações do Visor                | 10 |
| Funções dos Botões                 | 11 |
| Segurança do Carregador de Bateria | 13 |
| Carregar a Bateria                 | 14 |
| Utilização Básica                  | 15 |
|                                    |    |

# Capítulo 2. Carregar o Arquivo Desejado

| Carregar o Arquivo Desejado       | 18 |
|-----------------------------------|----|
| Instalar o Samsung Media Studio   | 18 |
| Conectar o PC                     | 19 |
| Adicionar Arquivos/Pastas ao      |    |
| Samsung Media Studio              | 20 |
| Transferir Arquivos para o Leitor |    |
| com o Samsung Media Studio        | 22 |
| Utilizar como um Disco            |    |
| Removível                         | 24 |
| Desconectar do PC                 | 25 |
|                                   |    |

# Capítulo 3. Função Multimídia

| Ouvir Música                         | 26 |
|--------------------------------------|----|
| Ouvi r Músi ca                       | 26 |
| Criar uma Lista de Reprodução        |    |
| com o Samsung Media Studio           | 30 |
| Reproduzir uma Lista de Reprodução . | 32 |
| Utilizar o Menu Music Option         | 33 |
| Ouvir o Rádio FM                     | 37 |
| Ouvir o Rádio FM                     | 37 |
| Memori zar Emi ssoras de FM          | 40 |
| Apagar Emissoras Memorizadas         | 42 |
| Configurar o Rádio FM                | 43 |
| Visualizar Fotos                     | 44 |
| Visualizar Fotos                     | 44 |
| Utilizar o Menu Photo Option         | 45 |
| Visualizar Textos                    | 47 |
| Visualizar Textos                    | 47 |
| Utilizar o Menu Text                 | 48 |

# Capítulo 4. Configurações

| Configurações        | 49 |
|----------------------|----|
| Configurar o Visor   | 49 |
| Aj ustar a Hora      | 51 |
| Selecionar o Idioma  |    |
| Configurar o Sistema | 54 |

# Capítulo 5. Carregar o Arquivo Desejado

# Capítulo 6. Outros

| Árvore de Menus           | 58 |
|---------------------------|----|
| Especificações do Produto | 59 |

# Características do Produto

#### Compacto & Elegante

 A unidade foi projetada para ter uma aparência compacta e elegante.

#### Painel de toque

 Você pode tocar no painel de toque para navegar pelos menus.

#### Maior tempo de reprodução e menor tempo de transferência!

- Uma bateria totalmente carregada permite a reprodução de até 25 horas de música (quando utilizada com fones de ouvido).
- O leitor é compatível com a funcionalidade USB 2.0 (muito mais rápida do que USB 1.1) que permite uma comunicação mais rápida com o PC.

# Compatível com vários formatos de arquivo!

- Suporta vários formatos de arquivo, incluindo MP3, WMA e Ogg.
- Você poderá ver arquivos no formato JPG e TXT no leitor.

#### Estrutura de menu simples e fácil

 Fácil de utilizar com uma estrutura de menu simples.

#### Conveniência

 Você pode usufruir vários recursos como rádio FM, visualização de fotos, etc.

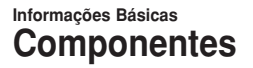

#### Verificar os acessórios

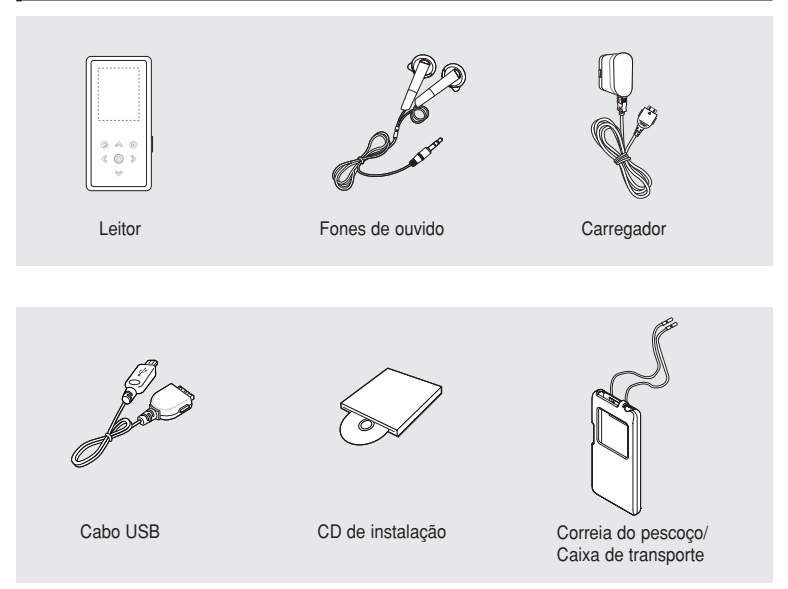

• O design dos acessórios está sujeito a alterações para melhorias, sem aviso prévio.

POR

### Informações Básicas Componentes (Continuação)

#### Vista frontal e lateral direita

Todos os botões são acionados por toque e são iluminados.

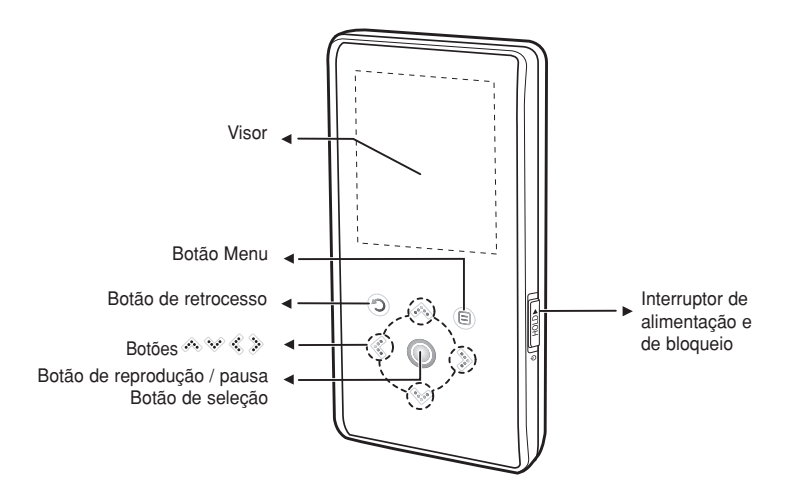

#### Vista inferior/traseira

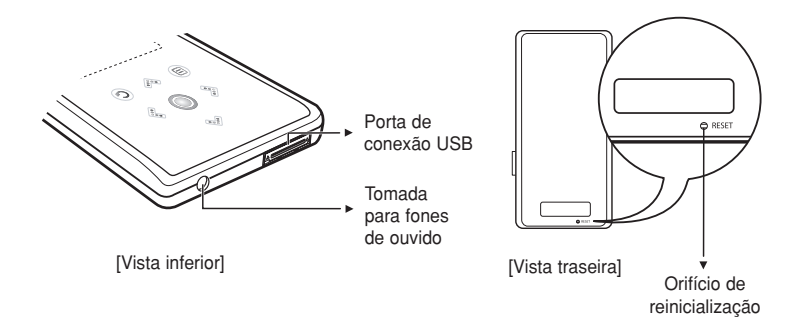

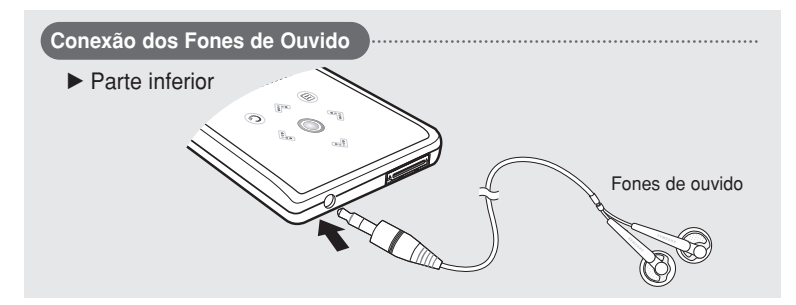

## Informações Básicas Indicações do Visor

#### Música

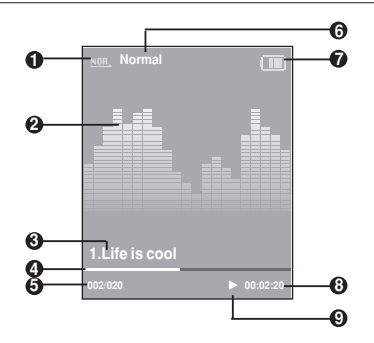

- 1 Indicador do modo de reprodução
- 2 Equalizador gráfico
- 3 Informação da música
- 4 Barra de estado de reprodução
- 5 Número da música atual/ Número total de músicas

- 6 Indicador do efeito de som
- 7 Indicador de estado da bateria
- 8 Indicador de tempo de reprodução
- 9 Indicador de reprodução/pausa

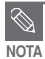

As imagens da tela são apenas ilustrativas. A tela real pode ser diferente.

# Informações Básicas Funções dos Botões

| Botões                                  | Funções e Utilização                                                                                                    |
|-----------------------------------------|----------------------------------------------------------------------------------------------------|
| Ů HOLD►                                 | <ul> <li>Deslize e mantenha-o na direção oposta à seta para ligar ou desligar o leitor.</li> <li>Deslize-o na direção da seta para travar os botões.</li> </ul>                                                                                                    |
| 0                                       | <ul> <li>Toque-o longamente para ir ao menu principal.</li> <li>Toque-o brevemente para retornar à tela anterior.</li> </ul>                                                                                                    |
| <ul><li>∧</li><li>◇</li><li>∨</li></ul> | <ul> <li>Move para cima, para baixo, para a esquerda e para a direita e seleciona as funções.</li> <li>✓ Toque-o para subir ou descer uma seleção.</li> <li>✓ Toque-o para mover para a esquerda ou direita uma seleção.</li> <li>✓ Mantenha-o pressionado para subir ou descer continuamente.</li> <li>Toque-o brevemente para selecionar a reprodução/pausa e a função e para mover para a tela seguinte.</li> <li>Para buscar uma faixa e controlar o volume enquanto ouve a música.</li> <li>✓ Mantenha-o pressionado para procurar um ponto na faixa atual. Toque-o para se mover para a faixa anterior ou para reproduzir a faixa atual a partir do início.</li> <li>✓ Mantenha-o pressionado para procurar um ponto na faixa atual. Toque-o para se mover para a faixa seguinte.</li> <li>✓ Toque-o para a umentar/abaixar o volume.</li> </ul> |
| Ξ                                       | ■ Toque-o para ver o menu de opções.                                                                                                    |

# Informações Básicas Funções dos Botões (Continuação)

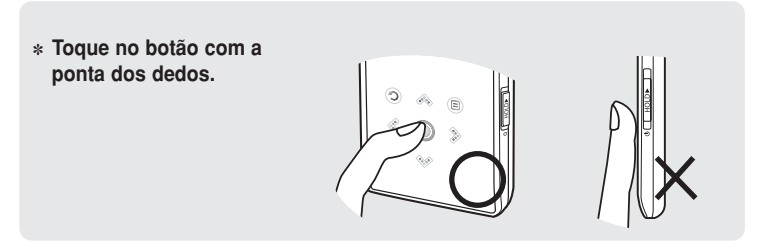

- Não utilize nenhum objeto pontiagudo para operar o painel de toque. Utilize somente os dedos. Caso contrário, o painel de toque pode ser danificado.
- Não toque no painel de toque com os dedos sujos.
- Não toque no painel de toque com luvas. Caso contrário, os botões não operarão.

CUIDADO

# Informações Básicas Segurança do Carregador de Bateria

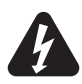

## CUIDADO

## RISCO DE CHOQUE ELÉTRICO NÃO ABRA

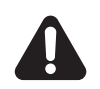

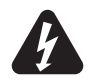

As peças não isoladas dentro do carregador podem causar choque elétrico. Para sua segurança, não abra a caixa do carregador.

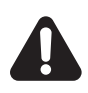

Leia este manual de usuário para evitar qualquer problema que possa ocorrer ao usar o carregador.

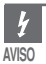

Não use o carregador próximo de fonte de água para evitar choque elétrico.

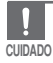

 Para evitar choque elétrico use apenas o carregador com uma tomada de parede que corresponda ao formato do conector de conversão.

Verifique se o conector do carregador foi totalmente inserido na tomada.

#### Informações Básicas Carregar a Bateria

Carregue totalmente a bateria recarregável antes de utilizar o leitor pela primeira vez ou depois de um longo período sem uso.

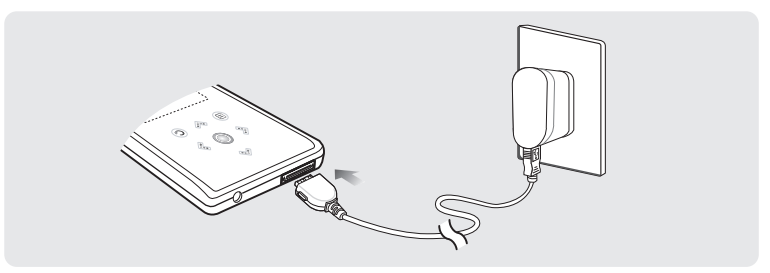

#### Um carregador é fornecido com seu reprodutor. Conecte o carregador na tomada de parede.

Tempo de carga : Aprox. 4h

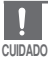

- Para evitar risco de incêndio, não carregue por mais de 12 horas.
- Não conecte diversos dispositivos na mesma tomada.
- Não use um carregador com defeito.
- Ao usar uma bateria recarregável pela primeira vez ou depois de diversos meses sem uso, carregue-a totalmente primeiro.
- Sobrecarregá-la reduzirá a vida útil da bateria.
- A bateria recarregável é um item consumível e sua capacidade diminuirá gradualmente.
- Para prolongar a duração de sua bateria, use uma bateria totalmente carregável até que seja completamente descarregada e depois regarregue-a novamente antes de usá-la.
- Verifique que não nos responsabilizamos pela perda de dados salvos ou gravados devido a dano, reparo ou outras causas. Pode causar incêndio ou choque elétrico. Não toque o carregador com as mãos úmidas.

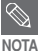

- Ao ser conectada no cabo USB pode levar aproximadamente 4 horas para que o reprodutor carregue totalmente embora isto possa depender do seu ambiente de PC.
- A duração da bateria diminui naturalmente com o tempo.

## Informações Básicas Utilização Básica

# Ligar e desligar a alimentação

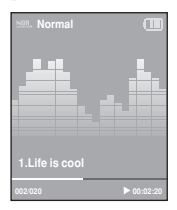

#### Para ligar a alimentação

Deslize e mantenha o interruptor [HOLD ▶] na direção oposta à seta.

A alimentação é ligada.

#### Para desligar a alimentação Deslize e mantenha novamente o interruptor[HOLD ▶] na direção oposta à seta.

- A alimentação é desligada.
- A alimentação desliga-se automaticamente quando nenhum botão é pressionado num
- determinado período de tempo (Predefinido: 1 minuto) no modo de pausa. ▶ Página 51

# Reproduzir música

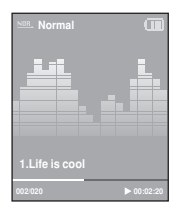

- Mantenha pressionado [ 🗇 ] para ir ao menu principal.
- ▶ Toque em [ <> >> ] para selecionar <Music> e depois toque em [ <> ].
  - O menu Music aparece.
- Utilize [ ∧ ∨ ] e [ ○] para selecionar um arquivo de música de sua escolha.
- 📘 Toque em [ 🔘 ].
  - O arquivo de música começa a ser reproduzido.

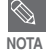

ΝΟΤΔ

- Toque em [ ) para ir para a tela anterior.
- Mantenha pressionado [ ) para ir ao menu principal.

# Informações Básicas Utilização Básica (Continuação)

#### Controle de volume

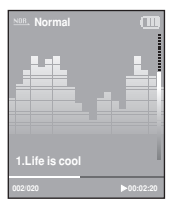

#### Toque em [ ∧ ∨ ].

- Aparecerá o ícone de controle de volume.
- Toque em [ , ] para aumentar o volume ou [ 🐭 ] para abaixar.

#### Função de bloqueio

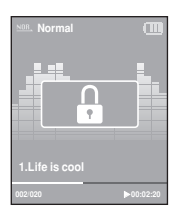

No modo Hold, todos os botões são desativados. Esta função é útil durante uma caminhada ou corrida.

Deslize o interruptor [ HOLD ▶] na direção da seta.

2 Deslize o interruptor [ HOLD ▶] na direção oposta à seta para liberar a função de bloqueio.

#### Função de reinicialização

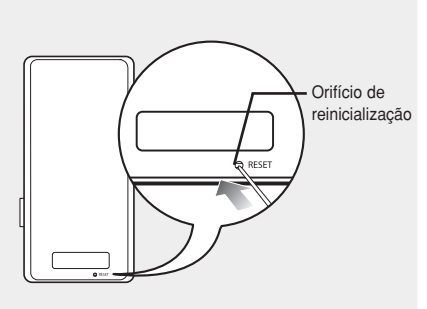

Se o leitor não funcionar adequadamente, reinicie o sistema pressionando o orifício RESET (reinicialização).

Pressione o orifício Reset, localizado na parte traseira do leitor, com um objeto ponti-agudo, como um clipe de papel.

- O sistema será reiniciado.
- Os ajustes realizados e os arquivos não serão afetados.

#### Carregar o Arquivo Desejado Instalar o Samsung Media Studio

Use o Media Studio para transferir arquivos de música do PC para o leitor.

CUIDADO

 Instale o programa no PC com o Windows 2000 ou Windows XP após iniciar a sessão com uma conta de Administrador. Consulte o manual do usuário do PC para saber como iniciar uma sessão como Administrador.

Antes de começar!

Insira o CD de instalação fornecido com o leitor na unidade de CD-ROM.

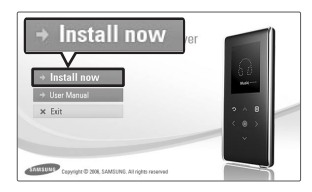

Clique em <Install now>.

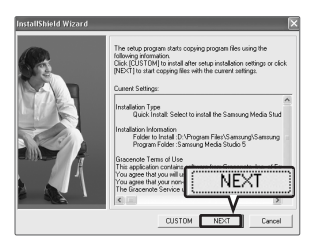

#### 2 Clique em <NEXT>.

- A instalação do Media Studio é iniciada.
- O ícone de criado na área de trabalho após o término da instalação e o Media Studio é iniciado.

#### Carregar o Arquivo Desejado Conectar o PC

Antes de começar!

Utilize o cabo USB fornecido para conectar o leitor ao PC.

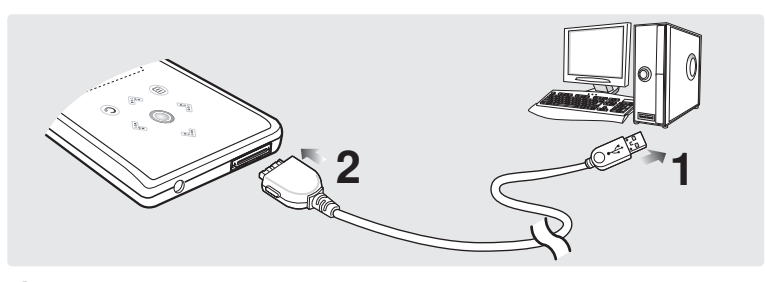

- Conecte o cabo USB à porta USB (  $\psi$ ) do PC.
- 2 Conecte a outra extremidade do cabo USB à porta de conexão USB na parte inferior do leitor.

#### Requisitos do PC

O PC deve satisfazer as especificações mínimas a seguir:

- Pentium 300MHz ou superior
- DirectX 9.0 ou superior
- 100MB de espaço livre no disco
- Resolução de 1024 X 768 ou superior
- Internet Explorer 6.0 ou superior

- Windows 2000/XP/Vista
- Porta USB 2.0
- Unidade de CD-ROM (2X ou superior)
- Windows Media Player 9.0 ou superior

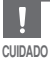

- Se você conectar o leitor através de um hub USB, a conexão pode ficar instável. Conecte o leitor diretamente ao computador.
- Se você conectar o leitor ao PC com a bateria com pouca carga, o leitor verificará automaticamente a condição da bateria e carregará a bateria por alguns minutos antes de se conectar com o PC.

# Carregar o Arquivo Desejado Adicionar Arquivos/Pastas ao Samsung Media Studio

O Media Studio permite que você selecione e organize arquivos e pastas para poderem ser transferidos para o seu leitor.

| SAMSU    | NG Medi                                                                                                    | a Studio (WHENU)     | 96          |                   | <u></u>   |                 |       |            | 0:00 / 0:00    | 00                 |                                                                                                    | 0008                                      |
|----------|----------------------------------------------------------------------------------------------------|----------------------|-------------|-------------------|-----------|-----------------|-------|------------|----------------|--------------------|----------------------------------------------------------------------------------------------------|-------------------------------------------|
|          |                                                                                                    |                      |             | 1 . N             | ly PC     | <b>П</b><br>Муа | lbum  | 0 00       | Pro IN         | ortable<br>/P-K3 ] |                                                                                                    |                                           |
| My Sh    | -                                                                                                    | 🕀 🛛 🖸 🗠 🖬            | y PC> Music |                   |           |                 |       | D Search ▼ |                |                    |                                                                                                    |                                           |
| 9        | Type                                                                                                    | Title 🛕 🔺            | Artist      | Album             | Genre     | Time            | There | Rating     | Play Count Las |                    |                                                                                                    | CLERK Annual CVERS                        |
| Ô        |                                                                                                    |                      |             | Speakin' Out      | 3azz      | 1:33            | w.    |            |                |                    |                                                                                                    | a a Portable ( 1140 8)                    |
| -7       | 12                                                                                                    |                      | ETC 🖸       | Stacie Orrico (R  | Рор       | 3:20            |       |            |                | 100                | Type                                                                                                    | File Name                                 |
|          |                                                                                                    |                      |             | MBC % ±Ax /EE ,   | Other     | 4:57            | Ŧ     |            |                | 100                | -                                                                                                    | Firehouse - The Best - 10, When I Look L. |
|          | HIELC                                                                                                    | Because you loved me | Celine Dion | Falling into You  | Рор       | 4:35            | Ŧ     |            |                | My PC              | Contrast of Contrast of Contra | 11 There's Gotte Be More To Life and      |
|          | 1020                                                                                                    | Breathe Again        | Tony Brax   |                   | Рор       | 4:26            | Ŧ     |            |                |                    | and a second                                                                                                    |                                           |
|          | THE C                                                                                                    | Hamiy aftar          | Mary J.Bige | No More Drama     | N3B       | 4:28            | Ŧ     |            |                |                    | -                                                                                                    |                                           |
|          | CALIF. St.                                                                                                    | Now that we roun     | Picaryy D & | Tes Commercia     | Dance     | 4:10            | v     |            |                | 12                 |                                                                                                    |                                           |
| 8        | Contraction of the local division of the local division of the loc | Supplication of C    | Luchaid up  | Terr Schinkiner S | Classical | 1.15            | · ·   |            |                | LIP-               |                                                                                                    |                                           |
|          | Contraction of the local division of the local division of the loc | When You Believe     | Mariah Car  | Mászanőkú         | Classical | 4/21            | v     |            |                | MYAlbum            |                                                                                                    |                                           |
| e        | CLUED.                                                                                                    | WHENTING DESERVE     |             | ALM/TO DO HO      |           | 1.24            |       |            |                |                    |                                                                                                    |                                           |
|          |                                                                                                    |                      |             |                   |           |                 |       |            |                |                    |                                                                                                    |                                           |
|          |                                                                                                    |                      |             |                   |           |                 |       |            |                | 63                 |                                                                                                    |                                           |
|          |                                                                                                    |                      |             |                   |           |                 |       |            |                | Burn CD            |                                                                                                    |                                           |
|          |                                                                                                    |                      |             |                   |           |                 |       |            |                |                    |                                                                                                    |                                           |
|          |                                                                                                    |                      |             |                   |           |                 |       |            |                |                    |                                                                                                    |                                           |
|          |                                                                                                    |                      |             |                   |           |                 |       |            |                |                    |                                                                                                    |                                           |
|          |                                                                                                    |                      |             |                   |           |                 |       |            |                | -                  |                                                                                                    |                                           |
|          |                                                                                                    |                      |             |                   |           |                 |       |            |                | Portable           |                                                                                                    |                                           |
|          |                                                                                                    |                      |             |                   |           |                 |       |            |                |                    |                                                                                                    |                                           |
|          |                                                                                                    |                      |             |                   |           |                 |       |            |                | _                  |                                                                                                    |                                           |
|          |                                                                                                    |                      |             |                   |           |                 |       |            |                | 15.                |                                                                                                    |                                           |
|          |                                                                                                    |                      |             |                   |           |                 |       |            |                |                    |                                                                                                    |                                           |
|          |                                                                                                    |                      |             |                   |           |                 |       |            |                |                    |                                                                                                    |                                           |
|          |                                                                                                    |                      |             |                   |           |                 |       |            |                |                    |                                                                                                    |                                           |
|          |                                                                                                    |                      |             |                   |           |                 |       |            |                |                    |                                                                                                    |                                           |
|          |                                                                                                    |                      |             |                   |           |                 |       |            |                |                    |                                                                                                    |                                           |
|          |                                                                                                    |                      |             |                   |           |                 |       |            |                |                    |                                                                                                    |                                           |
|          |                                                                                                    |                      |             |                   |           |                 |       |            |                |                    |                                                                                                    |                                           |
|          |                                                                                                    |                      |             |                   |           |                 |       |            |                |                    |                                                                                                    |                                           |
|          |                                                                                                    |                      |             |                   |           |                 |       |            |                |                    |                                                                                                    |                                           |
|          |                                                                                                    |                      |             |                   | 0         | F               |       | 1          |                |                    | <u> </u>                                                                                                    | 0                                         |
|          |                                                                                                    |                      |             |                   | - 'K      | DA E            | d Ec  | Ider       | L B Ad         | d Eilo             | E                                                                                                    |                                           |
|          |                                                                                                    |                      |             |                   | 0         | - Mu            |       | nord       | -P AU          | u rite             | - F                                                                                                    | J                                         |
|          |                                                                                                    |                      |             |                   |           | -               |       |            |                | _                  | (H) [                                                                                                    | 26MB / 15 🛄 New Folder                    |
| <u> </u> |                                                                                                    |                      |             | 11                |           |                 |       | v          | V              |                    |                                                                                                    |                                           |
| 🕀 Sele   | cted Files                                                                                                    | : 1, Total Files: 10 |             |                   |           |                 | 田     | udd Folder | 🕀 Add File 📄   |                    |                                                                                                    |                                           |

#### Para mais informações sobre a utilização do Media Studio, consulte a Ajuda.

■ Clique em <MENU> → <Help> → <Help> do menu na parte superior do programa Media Studio.

Antes de começar!

Conecte o leitor ao PC.

O Media Studio deve estar instalado no PC.

O Media Studio inicia-se automaticamente quando o leitor é conectado ao PC.

- Se o programa não se iniciar automaticamente, clique duas vezes no ícone 
   <sup>(A)</sup> do Media Studio
   na área de trabalho.
- **2** o

#### Clique no ícone do arquivo desejado localizado no lado esquerdo.

- Escolha o tipo de arquivo que deseja transferir clicando em um destes ícones.
   representa um arquivo de música e de representa uma foto.
- Clique no ícone erre para ver a lista ETC. A lista ETC inclui tipos de arquivo (ex: TXT, XOV, etc.) diferentes dos arquivos de música e foto.

#### Para adicionar pastas

- Clique em <Add Folder> na parte inferior do Media Studio.
  - Aparece a janela Open Folder.
- 4 Selecione a pasta que deseja adicionar e clique em <OK>.
  - A pasta selecionada é adicionada à lista no lado esquerdo da tela do Media Studio.

#### Para adicionar arquivos

3

#### Clique em <Add File> na parte inferior do Media Studio.

- Aparece a janela Open.
- 4

# Selecione os arquivos que deseja adicionar e clique em <Open>.

 Os arquivos selecionados são adicionados à lista no lado esquerdo da tela do Media Studio.

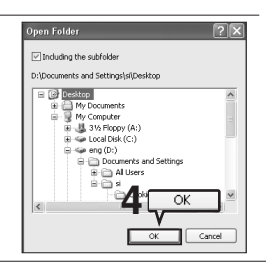

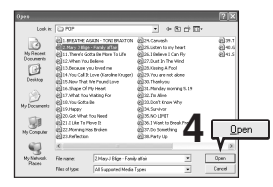

# Carregar o Arquivo Desejado Transferir Arquivos para o Leitor com o Samsung Media Studio

Realize os passos a seguir para transferir arquivos do PC para o leitor.

| SAMS              | UNG Medi    | a Studio (*HENU)            | Ŷ C          | 000              | 9         |      |       |            | 0:00 / 0:00   | . 00                |       | 0000                                      |
|-------------------|-------------|-----------------------------|--------------|------------------|-----------|------|-------|------------|---------------|---------------------|-------|-------------------------------------------|
| (                 | 5           | ⊕   ci   ∈                  | TC 2         | 1. N             | ly PC     | Мул  | bum   | 0 00       |               | Portable<br>[YP-K3] |       |                                           |
| (My I             | Ryle 💽 🖬    | ⊕ <sup>0</sup> [0] ≊тс] ф н | ly PC> Music |                  |           |      |       | © Search ₩ |               |                     |       |                                           |
| 0                 | Туре        | ritle 🔺                     | Artist       | Abum             | Genre     | Time | Theme | Rating     | Play Count La | 5                   | 21    | 🕒 🖬 🖛 🖨 Portable (YP-K3 🛞                 |
|                   | Card and    | nigriway bioes              | Planc beau   | spearch OU:      | 3622      | 1:33 | - Y   |            | _             |                     | Type  | File Name                                 |
| 6                 |             | 026 You Call P Love         | Karolna Kr.  | MRC16+Ax PF      | Other     | 4-57 |       |            |               | 10.00               | THE . | Firehouse - The Best - 10. When I Look I. |
| 6                 | A ATTACANT  | Because you loved me []     | Celine Dion  | Falling into You | Pro       | 4.95 |       | 0          |               | -                   | THE . | Firehouse - The Best - 15. Don't Treat M  |
| 6                 | 9 10020     | Breathe Again               | Tony Brac    | r any no ros     | Pop       | 4:26 | ~     |            |               | MYPE                | TINE  | 11. There's Gotta Be More To Life.mp3     |
| 6                 |             | Family affair               | Nery 3.8lige | No More Drama    | R88       | 4:28 |       |            |               |                     |       |                                           |
| 6                 |             | Now That We Foun            | Heavy D &    |                  | Dance     | 4:16 | v     |            |               | ~                   |       |                                           |
| 6                 |             | Shape of my Heart           | Sting        | Ten Summoner's   | Rock      | 4:44 | ~     |            |               | 10                  |       |                                           |
| 6                 |             | Symphony No. 9 (S           | Ludwig va    |                  | Classical | 1:15 | Ŧ     |            |               | MYAllow             |       |                                           |
| 8                 |             | When You Believe 🛛 🗄        | Nariah Car   | ÁÌÁýÆBIÖÁÚ       |           | 4:31 | ~     |            |               |                     |       |                                           |
|                   |             |                             |              |                  |           |      |       |            |               | $\sim$              |       |                                           |
|                   |             |                             |              |                  |           |      |       |            |               | (10)                |       |                                           |
|                   |             |                             |              |                  |           |      |       |            |               | 9                   |       |                                           |
|                   |             |                             |              |                  |           |      |       |            |               | Burn CD             |       |                                           |
|                   |             |                             |              |                  |           |      |       |            |               |                     |       |                                           |
|                   |             |                             |              |                  |           |      |       |            |               |                     |       |                                           |
|                   |             |                             |              |                  |           |      |       |            |               |                     |       |                                           |
|                   |             |                             |              |                  |           |      |       |            |               |                     |       |                                           |
|                   |             |                             |              |                  |           |      |       |            |               | Portable            |       |                                           |
|                   |             |                             |              |                  |           |      |       |            |               |                     |       |                                           |
|                   |             |                             |              |                  |           |      |       | _          |               |                     |       |                                           |
|                   |             |                             |              |                  |           |      |       |            |               |                     |       |                                           |
|                   |             |                             |              |                  |           |      |       | - 4        |               |                     |       |                                           |
|                   |             |                             |              |                  |           |      |       |            |               | Latt.               |       |                                           |
|                   |             |                             |              |                  |           |      |       |            |               |                     |       |                                           |
|                   |             |                             |              |                  |           |      |       |            |               |                     |       |                                           |
|                   |             |                             |              |                  |           |      |       |            |               |                     |       |                                           |
|                   |             |                             |              |                  |           |      |       |            |               |                     |       |                                           |
|                   |             |                             |              |                  |           |      |       |            |               |                     |       | anela                                     |
|                   |             |                             |              |                  |           |      |       |            |               |                     |       |                                           |
|                   |             |                             |              |                  |           |      |       |            |               |                     | D     | ortable                                   |
|                   |             |                             |              |                  |           |      |       |            |               |                     |       | ortable                                   |
|                   |             |                             |              |                  |           |      |       |            |               |                     | 4     |                                           |
|                   |             |                             |              |                  |           |      |       |            |               |                     | 0     | and the second second                     |
| 4                 |             |                             |              |                  |           |      |       |            |               |                     |       | J 26M8 / 15 🖾 New Folder                  |
|                   |             |                             |              |                  |           |      | (m.   |            |               |                     | _     |                                           |
| ( <del>t)</del> S | ected Files | : 1, Total Files: 10        |              |                  |           |      | E A   | aa rolder  | op Add File   |                     |       |                                           |

NOTA

- A tecnologia de reconhecimento de músicas e dados relacionados são fornecidos pela Gracenote e Gracenote CDDB <sup>®</sup> Music Recognition Service<sup>SM</sup>.
- CDDB é uma marca registrada da Gracenote. Os logotipos da Gracenote e Gracenote CDDB e o logotipo "Powered by Gracenote CDDB" são marcas registradas da Gracenote. Music Recognition Service e MRS são serviços da Gracenote.

#### Antes de começar!

- Conecte o leitor ao PC.
- O Media Studio deve estar instalado no PC.

#### O Media Studio inicia-se automaticamente quando o leitor é conectado ao PC.

Se o programa não se iniciar automaticamente, clique duas vezes no ícone 
 <sup>(A)</sup> do Media Studio
 na área de trabalho.

#### 2 Clique no ícone do arquivo desejado localizado no lado esquerdo.

- Escolha o tipo de arquivo que deseja transferir clicando em um destes ícones.
   representa um arquivo de música e de representa uma foto.
- Clique no ícone erre para ver a lista ETC. A lista ETC inclui tipos de arquivo (ex: TXT, XOV, etc.) diferentes dos arquivos de música e foto.

#### **3** Selecione o arquivo que deseja transferir na lista de arquivos à esquerda.

# 🖡 Clique no ícone 🛋.

O arquivo selecionado é transferido para o leitor.

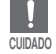

 Não desconecte o cabo USB durante a transferência de arquivos. Isto pode danificar o leitor ou o PC.

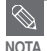

Quando um arquivo de foto é transferido para o leitor com o <Media Studio>, este arquivo é convertido automaticamente no formato JPG antes de ser transferido. O tamanho do arquivo também é ajustado automaticamente.

 Um arquivo de foto transferido para o leitor sem o uso do <Media Studio> pode parecer diferente do original na tela do leitor.

# Utilizar como um Disco Removível

Você pode utilizar o leitor como um dispositivo de armazenamento removível.

Antes de começar!

Conecte o leitor ao PC.

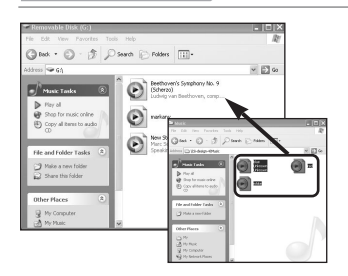

Abra os arquivos/pastas a serem transferidos do PC.

Abra <My Computer> (Meu Computador) → <Removable Disk> (Disco Removível) da área de trabalho.

Selecione os arquivos/pastas a serem transferidos do PC, arraste e solte-os na pasta de sua escolha no <Removable Disk>.

 As pastas ou os arquivos selecionados são transferidos para o leitor.

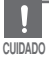

A mensagem de transferência de arquivo aparecerá durante o processo de baixar ou carregar o arquivo. Desconectar o cabo USB enquanto a mensagem estiver aparecendo poderá causar um mau funcionamento no leitor.

- A ordem dos arquivos de música mostrados na janela do Windows Explorer pode ser diferente da ordem de reprodução do leitor.
- Se você transferir um arquivo DRM (arquivo pago) para o disco removível, o arquivo não será reproduzido.

#### O que é DRM?

DRM (Digital Rights Management) é uma tecnologia e serviço destinados a impedir o uso ilegal do conteúdo digital e proteger os lucros e direitos autorais dos respectivos proprietários. Os arquivos DRM são arquivos de música pagos, identificados como arquivos de música MP3, adquiridos legal-mente com a tecnologia de proteção contra cópias ilegais.

# Desconectar do PC

Siga os passos abaixo para não danificar o leitor e os dados ao desconectar o leitor do PC.

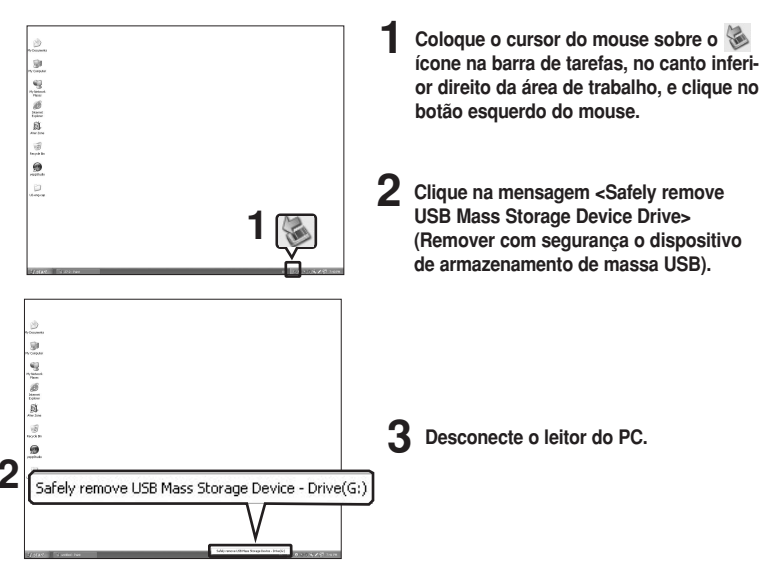

- Não desconecte o leitor do PC durante a transferência de arquivos. Isto poderá danificar os dados e o leitor.
- Não é possível remover o leitor enquanto os arquivos do leitor estão sendo reproduzidos no PC. Tente novamente após o término da reprodução do arquivo.

# Ouvir Música Ouvir Música

#### Antes de começar!

Conecte os fones de ouvido, em seguida ligue o leitor e verifique a bateria.

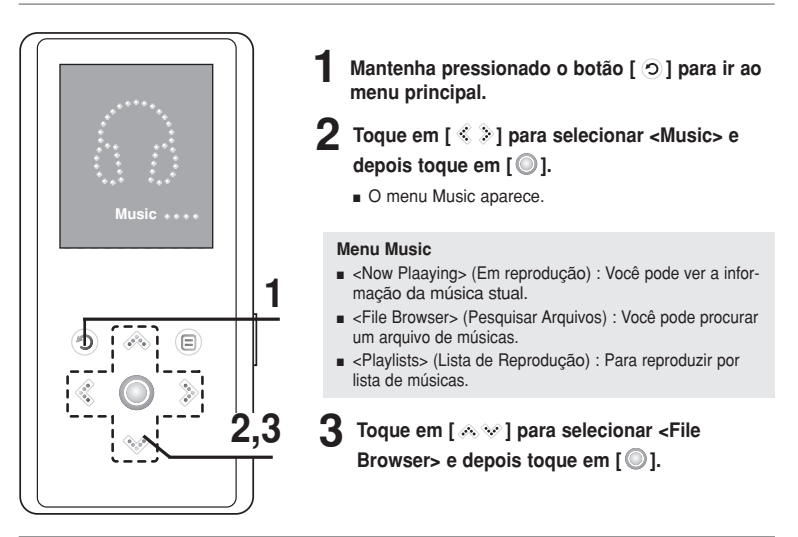

NOTA

- Os arquivos de música compatíveis com o leitor são MP3, WMA e Ogg.
- Os arquivos MP1 ou MP2 que apenas tiveram a extensão alterada para MP3 podem não ser reproduzidos no leitor.

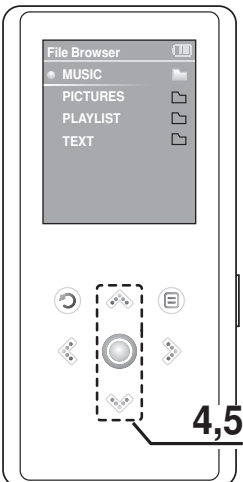

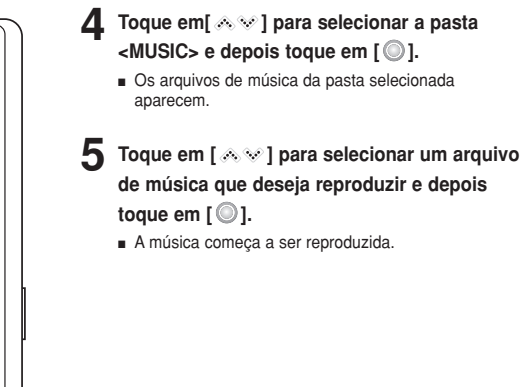

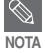

Se você selecionar as pastas <PICTURES> ou <TEXT> em <File Browser>, somente os arquivos de música transferidos para as pastas <PICTURES> ou <TEXT> serão exibidos.

# Ouvir Música (Continuação)

#### Para fazer uma pausa

#### Toque em [ ] enquanto a música está sendo reproduzida.

A reprodução da música entrará no modo de pausa.

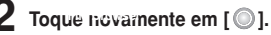

A reprodução da música é reiniciada a partir do ponto em que parou.

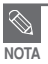

 O leitor desliga-se automaticamente quando nenhum botão é pressionado num determinado período de tempo (Predefinido: 1 minuto) no modo de pausa. > Página 51

#### Para procurar um ponto dentro de uma faixa

- Mantenha pressionado o botão [ < ≥ ] enquanto a faixa selecionada está sendo reproduzida.
  - Inicia-se uma busca em direção ao início ou ao final dessa faixa.

# 2

#### Solte o botão onde deseja reiniciar a reprodução.

A reprodução começa a partir do ponto em que o botão foi solto.

#### Para reproduzir a partir do início da faixa atual

#### Toque em [ 🔇 ] após 3 segundos de reprodução.

A faixa atual começa a ser reproduzida desde o início.

#### Para reproduzir a faixa anterior ou a seguinte

#### Toque em [ \ll ] antes dos 3 segundos de reprodução.

A faixa anterior começa a ser reproduzida.

#### Toque em [ ].

A faixa seguinte começa a ser reproduzida.

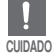

Ao se reproduzir arquivos VBR, a faixa anterior pode não ser reproduzida mesmo que se pressione

[ < ] dentro dos 3 segundos iniciais de reprodução.

# Ouvir Músicas Criar uma Lista de Reprodução com o Samsung Media Studio

Uma lista de reprodução (Playlist) é uma lista das suas músicas favoritas.

| SAMS                       | JNG Nedia Studio                                                                                                    | (wing to | 1000                                                                                | Θ                                                |               | 0:00/0:00   | 800                 | 0.088                                                                                                    |
|----------------------------|----------------------------------------------------------------------------------------------------|----------|-------------------------------------------------------------------------------------|--------------------------------------------------|---------------|-------------|---------------------|----------------------------------------------------------------------------------------------------|
|                            |                                                                                                    |          | 1                                                                                   | му РС                                            | ly Album      | • P         | ortable<br>n9463 [  |                                                                                                    |
| 1<br>2<br>3<br>4<br>5<br>6 | C A My Altz      Type      Type      There Abun      There Abun      There Abun      There Abun      There Abun      There Abun      Auto Abun |          | 138e<br>Exercise<br>Study<br>Driving<br>Party<br>Meditation<br>Most Favorite Tradis | File Court 0 0 0 0 0 0 0 0 0 0 0 0 0 0 0 0 0 0 0 | Europh Rabing | Last Played | Hy PC               | Ci erc) & Purtable (YPKS (K<br>File home<br>Pretouse The Est - 10, When Lost L.<br>Pretouse The Est - 15, Own The ML<br>Hither's Gotta Be Nore To Life rp3 |
| 7                          | C Auto Abum                                                                                                    | 0        | Top 25 Played Trade                                                                 | (Serge Bales                                     |               | K 3         | Burn CD<br>Portable |                                                                                                    |
| •                          | ected Albums: 0, All Alb                                                                                                    | uns: 7   |                                                                                     | II.                                              | New A         | lbum 2      |                     | 11 (*<br>2018 / 15 🖾 New Folder                                                                                                    |

- Clique em <My Album> na parte superior do Media Studio.
  - A janela <My Album> aparece.

#### Clique em <New Album> na parte inferior.

A janela Creation (Criação) aparece.

#### Digite o título do álbum e clique em <OK>.

Um novo álbum (playlist) será criado e armazenado na seção My Album do Media Studio.

Antes de começar!

#### Adicionar arquivos de música a uma lista de reprodução

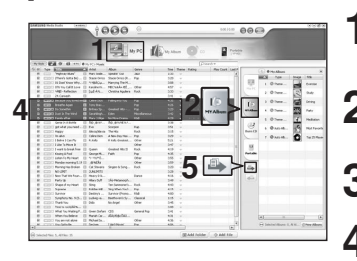

Clique em <My PC> na parte superior do Media Studio.

A janela <My PC> aparece.

Clique em <My Album> no canto direito da janela.

A janela <My Album> aparece.

Clique duas vezes no álbum desejado no lado direito da janela.

Selecione os arquivos que deseja transferir na janela <My PC>.

- Clique no ícone 🛶.
  - Os arquivos selecionados serão adicionados ao álbum (playlist).

#### Exportar uma lista de reprodução ao leitor com o Media Studio

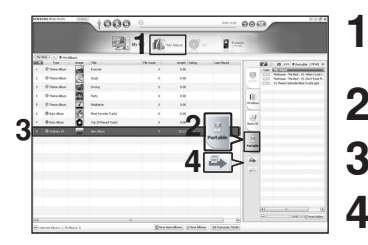

Clique em <My Album> na parte superior do Media Studio.

- A janela <My Album> aparece.
- Clique em <Portable> no canto direito da janela.
- A janela <Portable> aparece.

Selecione um álbum desejado na lista <My Album>.

#### Clique no ícone 🛶.

 O álbum selecionado será transferido para o leitor e armazenado em <Music> → <Playlists>.

# Ouvir Música Reproduzir uma Lista de Reprodução

#### Antes de começar!

Para mais informações, veja as páginas 30~31 sobre como criar e transferir listas de reprodução para o seu leitor.

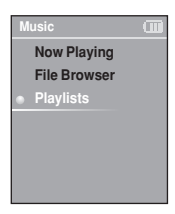

- Mantenha pressionado o botão [ ) para ir ao menu principal.
- 2 Toque em [ < > ] para selecionar <Music> e depois toque em [ ].
  - O menu Music aparece.
  - Toque em [  $\wedge \vee$  ] para selecionar <Playlists> e depois toque em [ $\bigcirc$ ].
    - A(s) lista(s) de reprodução aparece(m).
    - Se não houver nenhuma lista de reprodução, aparecerá na tela a mensagem <No File>.
  - Toque em [ ∧ ∨ ] para selecionar <Playlists> e depois toque em [ ◎ ].
    - Os arquivos de música gravados na lista de reprodução aparecem.
  - 5 Toque em[ ∧ ∨] para selecionar um arquivo de músi-ca que deseja reproduzir e depois toque em [ ○].
    - O arquivo de música começa a ser reproduzido.

# Ouvir Música Utilizar o Menu Music Option

## Para selecionar o efeito de som

Diferentes efeitos de som podem ser selecionados para realcar a música que você está ouvindo

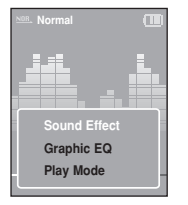

- Toque em [ 
  ] enquanto ouve a música.
- O menu de opcões de música aparece.
- Toque em [ ∧ w] para selecionar <Sound Effect> e depois 2 toque em [O].
  - O menu de efeito de som aparece.
- Toque em [ 100 V ] para selecionar o efeito de som deseiado e 3

depois toque em [ ] ].

■ Você pode selecionar <Normal>, <Studio>, <Rock>, <Classical>, <Jazz>, <Ballad>, <Club>, <R&B>, <Dance>, <Concert Hall>, ou <User>.

#### Configuração de 3D e dos baixos

2

Pode definir um efeito de som 3D e melhoria dos baixos.

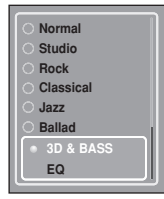

- Toque em [ ∧ ∨ ] para selecionar <User> e depois toque em [ ○]. Aparece o menu User (Utilizador).
- Toque em [ 📣 👽 ] para selecionar <3D & BASS> e depois toque em [ 🔘 ].
- Aparece o menu de configuração 3D & BASS (3D e BAIXOS).
- **3** Toque em [ <>>] para se deslocar para <3D> ou <BASS>.
  - Toque em [ ∧ ∨ ] para seleccionar a definição deseiada e carreque em [ ] ].
  - Pode seleccionar um dos níveis de 0 a 4 para <3D> e <Bass>.
  - Aparece a janela de confirmação.
  - Toque em [ (A) V ] para selecionar < Yes> ou < No> depois toque em [ ] ].
  - As definicões estão concluídas.

# Ouvir Música Utilizar o Menu Music Option(Continuação)

#### Definição de EQ

Pode ajustar frequências individuais para ajustar o som de acordo com a sua preferência.

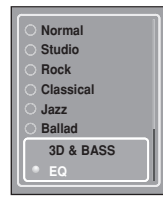

- Toque em [ ∧ √ ] para selecionar <User> e depois toque em [ ]. Aparece o menu User (Utilizador).
- 2 Toque em [  $\land \lor$  ] para selecionar <EQ> e depois toque em [  $\bigcirc$  ].
  - Aparece o menu de configuração EQ.
  - Toque em [ < ≥ ] para seleccionar a frequência que pretende ajustar.
    - Toque em [  $\land$   $\lor$  ] para ajustar o nível da frequência seleccionada e carregue em [  $\bigcirc$  ].
    - Pode seleccionar entre -10 e +10 para definir <EQ>.
    - Aparece a janela de confirmação.
  - Toque em [ 🔊 🌚 ] para selecionar <Yes> ou <No> depois toque em [ 🔘 ].
    - As definições estão concluídas.

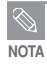

 Durante a reprodução de um ficheiro ogg Q10 ou superior, o modo <Sound Effect> (Efeito de som) fica desactivado.

#### Para selecionar o indicador do equalizador gráfico

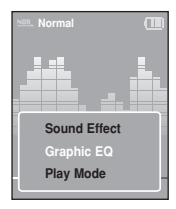

- Toque em [ 😑 ] enquanto ouve a música.
- O menu de opções de música aparece.
- 2 Toque em [ ∧ ∨ ] para selecionar <Graphic EQ> e depois toque em [ ○].
  - O menu de equalizador gráfico aparece.
  - - <On>: O equalizador gráfico será exibido na tela.
    - <Off>: O equalizador gráfico não será exibido na tela.

# Utilizar o Menu Music Option (Continuação)

## Para selecionar o modo de reprodução

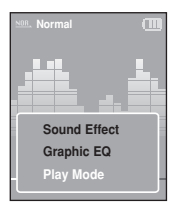

- Toque em [ 😑 ] enquanto ouve a música.
  - O menu de opções de música aparece.
- 2 Toque em [ ∧ ∨ ] para selecionar <Play Mode> e depois toque em [ ].
  - O menu de opções de música aparece.
- 3 Toque em [ ∧ ∨ ] para selecionar o modo desejado e depois toque em [ ].
  - Você pode selecionar entre <Normal>, <Repeat Folder>,
     <Repeat All>, <Repeat One>, <Shuffle Folder> ou <Shuffle All>.
    - <Normal>: Para reproduzir uma vez todos os arquivos na ordem de gravação.
    - Repeat Folder>: Para repetir a pasta atual.
    - <Repeat All>: Para repetir todos os arquivos.
    - <Repeat One>: Para repetir um arquivo.
    - <Shuffle Folder>: Para reproduzir os arquivos da pasta aleatoriamente.
    - Shuffle All> : Para reproduzir os arquivos aleatoriamente.

# Ouvir o Rádio FM Ouvir o Rádio FM

Antes de começar!

Conecte os fones de ouvido, depois ligue o leitor e verifique a bateria.

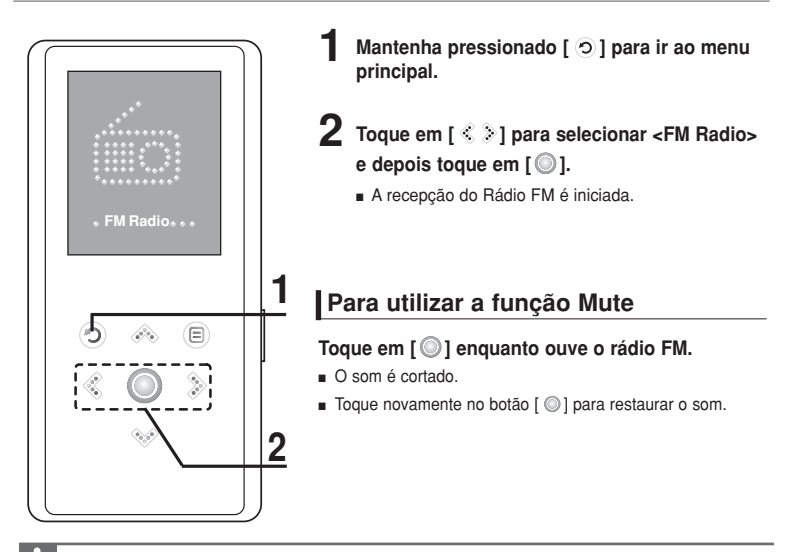

 Conecte sempre os fones de ouvido ao leitor ao sintonizar ou memorizar as freqüências de rádio. Os fones de ouvido atuam como antena para a recepção de rádio FM.

# Ouvir o Rádio FM Ouvir o Rádio FM (Continuação)

#### Para mudar para o modo de sintonização manual

Selecione este modo para sintonizar manualmente a faixa de FM, uma freqüência de cada vez.

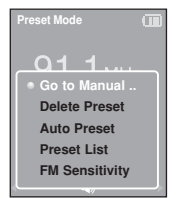

- Toque em [ 😑 ] no <Preset Mode>.
- 2 Toque em [ ∧ ∨ ] para selecionar <Go to Manual Mode> e depois toque em [ ○].
  - A indicação <Manual Mode> aparecerá no visor.

# Para mudar para o modo de memorização

Selecione este modo para sintonizar as emissoras de FM memorizadas, uma a uma.

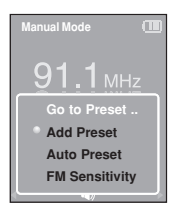

- Toque em [ 🔳 ] no <Manual Mode>.
- Toque em [ ∧ ∨ ] para selecionar <Go to Preset Mode> e depois toque em [ ○].
  - A indicação < Preset Mode> aparecerá no visor.
- Toque em [ 🔇 🏷 ] para selecionar a freqüência memorizada.
  - Isto permite sintonizar automaticamente a freqüência de rádio memorizada.

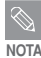

- Se não houver nenhuma freqüência memorizada, a mensagem <Preset list does not exist.> aparecerá e o leitor não mudará para <Preset Mode>.
- Se você ajustar em <Default Set>, as listas de emissoras memorizadas serão apagadas.
- Se selecionar < Preset List> no menu de opções de FM, você verá as freqüências memorizadas.
- Para mais informações sobre a memorização de emissoras, consulte as páginas 40~41.

#### Para procurar automaticamente as freqüências

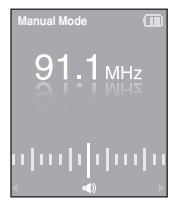

#### Mantenha pressionado [ <> >>] no <Manual Mode>.

 A freqüência da emissora mais próxima do ponto em que o botão for solto será sintonizada.

#### Para procurar manualmente as freqüências

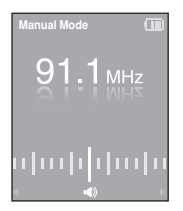

#### Toque em [ < >] no <Manual Mode>.

Muda para a freqüência seguinte sempre que o botão é pressionado.

## Ouvir o Rádio FM Memorizar Emissoras de FM Vocé pode memorizar até

30 emissoras no modo FM Badio

#### Para memorizar fregüências automaticamente

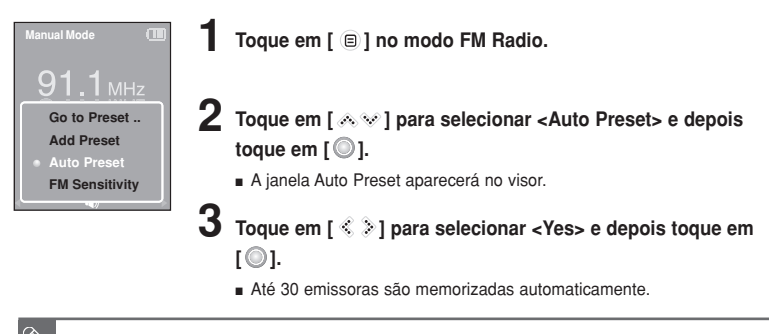

O <Auto Preset> apagará todas as emissoras memorizadas anteriormente.

#### Para cancelar durante a memorização

#### Toque em [ < > ] para cancelar durante a busca automática.

A memorização automática é cancelada e as fregüências até então sintonizadas são memorizadas.

NOT/

#### Para memorizar freqüências manualmente

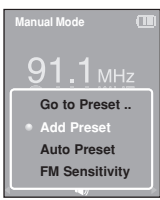

- No <Manual Mode>, toque em [ < > ] para selecionar a freqüência desejada.
- 2 Toque em [ 🗉 ].
- Toque em [  $\land \lor$  ] para selecionar <Add Preset> e depois toque em [  $\bigcirc$  ].
  - A freqüência selecionada será acrescentada à lista de memória. Um máximo de 30 emissoras memorizadas pode ser adicionado à lista na ordem seqüencial.

Para definir um número de memória para outras freqüências, repita os passos 1-3 acima.

Se você tentar memorizar uma freqüência já existente na lista, a mensagem <This preset already exists.> aparecerá e a freqüência selecionada não será acrescentada à lista de memória.

#### Para procurar freqüências no modo PRESET

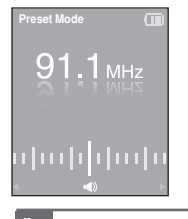

NOTA

NOT

#### Toque em [ <> >> ] no <Preset Mode>.

 O número de memória é selecionado e você pode ouvir a freqüência de rádio memorizada neste número.

Se desejar verificar a lista de emissoras memorizadas no <Preset Mode>, toque em [ 
 ] para selecionar <Preset List> e depois toque em [
 ].

## Ouvir o Rádio FM Apagar Emissoras Memorizadas

| D | elete Preset |
|---|--------------|
| • | 89.1MHz      |
|   | 89.2MHz      |
|   | 89.3MHz      |
|   | 89.4MHz      |
|   |              |
|   |              |

Toque em [ 😑 ] no <Preset Mode>.

- 2 Toque em [ ∧ ∨ ] para selecionar <Delete Preset> e depois toque em [ ].
  - As freqüências memorizadas são exibidas.
- 3 Toque em [ ∧ ∨ ] para selecionar a freqüência memorizada que deseja apagar e depois toque em [ ].
  - A janela de confirmação aparecerá.
- 4 Toque em [ < ≥] para selecionar <Yes> e depois toque em [ ○].
  - A freqüência selecionada é apagada da memória.
  - Para selecionar e apagar outros números de memória, repita os passos 1-4 acima.

# Ouvir o Rádio FM Configurar o Rádio FM

#### Para ajustar a sensibilidade de FM

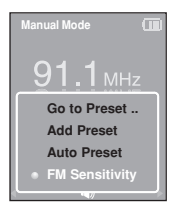

- Toque em [ 🔳 ] no modo FM Radio.
- 2 Toque em [  $\land \lor$  ] para selecionar <FM Sensitivity> e depois toque em [  $\bigcirc$  ].
  - O menu FM Sensitivity aparece.
- 3 Toque em [ ∧ ∨ ] para selecionar a sensibilidade e depois toque em [ ].
  - Você pode selecionar <High>, <Middle> ou <Low>.
  - Quanto maior for a sensibilidade de FM, mais freqüências poderão ser sintonizadas.

## Visualizar Fotos Visualizar Fotos

#### Antes de começar!

Veja nas páginas 22-23 como transferir os arquivos de foto para o seu leitor.

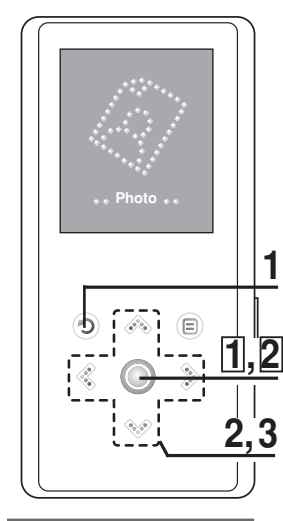

Você verá as fotos em miniatura se a informação apropriada estiver incluída no arquivo. Nos arquivos sem informação, aparecerá. Mantenha pressionado [ 🧿 ] para ir ao menu principal.

- 2 Toque em [ < ≫] para selecionar <Photo> e depois toque em [ ].
  - A lista de fotos aparece.

**3** Toque em [ ∧ ∨ < >] para selecionar o arquivo de foto desejado e depois toque em [ ].

- O arquivo selecionado aparece.
- As fotos de tamanho grande podem demorar mais tempo para aparecer.

# Visualização de slideshow

Você pode ver seus arquivos de imagem como uma apresentação de slides (slideshow).

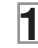

Toque em [ ] no modo de visualização de fotos.

A apresentação de slides é iniciada.

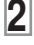

☐ Toque em [ ○ ] para parar a apresentação de slides.

Para visualizar a foto anterior / seguinte

#### 

É possível ver a foto anterior ou a seguinte no visor.

# Visualizar Fotos Utilizar o Menu Photo Option

# Para ouvir a música enquanto vê as fotos

Você pode ouvir a última música reproduzida enquanto vê as fotos.

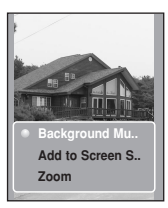

- Toque em [ 🖲 ] enquanto vê uma foto.
  - O menu de opções de foto aparece.
- 2 Toque em []] para selecionar <Background Music On> ou <Background Music Off>.
  - <Background Music On>: Você pode ouvir a última música reproduzida enquanto vê suas fotos.
  - <Background Music Off>: Nenhuma música de fundo será reproduzida enquanto você vê uma foto.

#### Para incluir uma foto à lista do protetor de tela

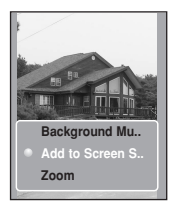

- Selecione a foto que deseja incluir na lista do protetor de tela.
- 7 Toque em [ I requanto vê uma foto.
  - O menu de opções de foto aparece.
- Toque em [ ∧ ∨ ] para selecionar <Add to Screen Saver> e depois toque em [ ].
  - O arquivo de foto selecionado é incluído na lista do protetor de tela.

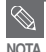

- Selecione <Photo> em <Settings> → <Display> → <Screen Saver>. A foto selecionada é exibida na tela como protetor de tela. ▶ Página 50
- Se você ajustar <Default Set>, o protetor de tela será reinicializado com <Analog Clock> (relógio analógico).

# Visualizar Fotos Utilizar o Menu Photo Option (Continuação)

#### Ampliando a foto

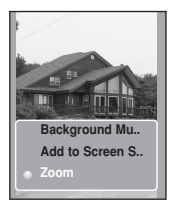

- Toque em [ 🗐 ] enquanto vê uma foto.
- Foto raf seçenek menüsü belirir.
- Toque em [  $\land$   $\lor$ ] para selecionar <Zoom> e depois toque em [  $\bigcirc$  ].
  - O menu de ajuste de Zoom aparece.
- - Você pode selecionar <100%> <200%> ou <400%>.
- 4 Toque em [  $\land \lor \langle \rangle$ ] para se deslocar para a parte da foto que deseja ampliar.
  - Para cancelar a ampliação, selecione <100%> dentre as opções de zoom e depois toque em [ ) ].
    - A foto retorna ao tamanho original.

# Visualização do texto Visualização do texto

Você pode ler um romance ou ver um texto escrito de uma notícia ou novela enquanto ouve uma música.

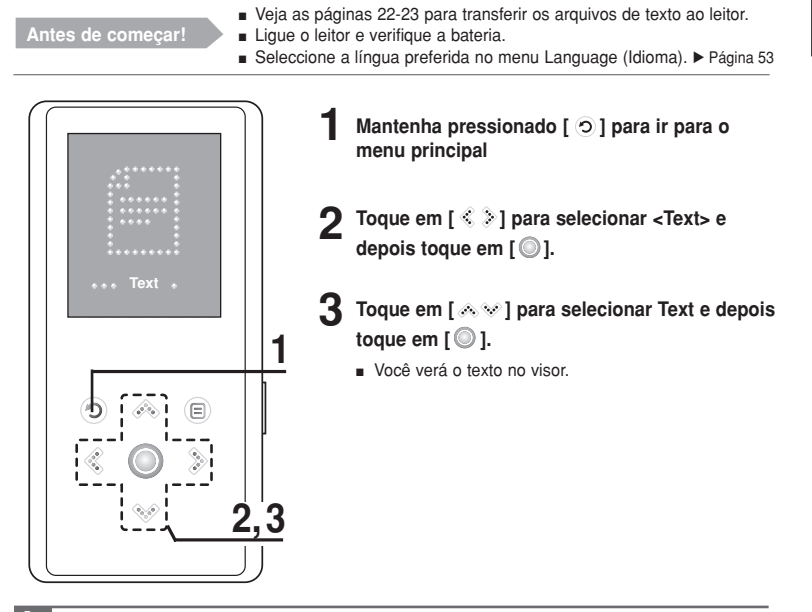

Este leitor é compatível com o formato de arquivo TXT no modo Text.

NOT/

Você poderá continuar ouvindo a música mesmo que selecionar <Text>.

### Visualização do texto Usando o menu Text

#### Para ouvir a música enquanto visualiza o texto

Você pode ouvir uma música que reproduziu por último enquanto visualiza o texto.

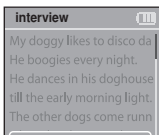

 Background Mu Text Viewer Ty..

- Toque em [ 🗐 ] enquanto visualiza um texto.
  - O menu de opção de texto aparece.
- 2 Toque em [<sup>O</sup>] para selecionar <Background Music On> ou <Background Music Off>.
  - <Background Music On>: Você ouvirá a última música reproduzida enquanto visualiza o texto.
  - <Background Music Off>: Nenhuma música de fundo será reproduzida enquanto visualiza o texto.

#### Para ajustar o tipo de visualização do texto

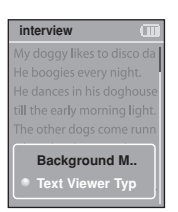

- Toque em [ 🗉 ] enquanto visualiza um texto.
  - O menu de opções de texto aparece.
- Toque em [  $\land \lor$  ] para selecionar <Text Viewer Type> e depois toque em [ $\bigcirc$ ].
  - O menu do tipo de visualização do texto aparece.
- Toque em [ ∧ ∨ ] para selecionar o tipo de visualiza-ção de texto desejado.
  - Você pode selecionar <Type 1>, < Type 2> ou < Type 3>.

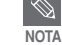

Você pode também ajustar o tipo de visualização do texto tocando em [
 ] no modo de visualização do texto.

# Configurações Configurar o Visor

Você pode ajustar o protetor de tela, bem como o tempo de desligamento do visor.

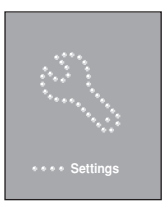

| S | iettings | Œ |
|---|----------|---|
| • | Display  |   |
|   | Time     |   |
|   | Language |   |
|   | System   |   |
|   |          |   |
|   |          |   |

Mantenha pressionado [ 🗇 ] para ir ao menu principal.

- 2 Toque em [ < ≥ ] para selecionar <Settings> e depois toque em [ ○ ].
  - O menu Settings aparece.
  - Toque em [ ∧ ∨ ] para selecionar <Display> e depois toque em [ ○ ].
    - O menu Display aparece.
- 4 Utilize [ ∧ ∨ ] e [ ] para ajustar as funções desejadas.

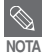

#### Funções dos botões

- Toque em [ 🔊 🖤 ] para ir para cima ou para baixo na lista.
- Toque em [ ] para selecionar e confirmar os ajustes.
- Toque em [ ③ ] para retornar à tela anterior.

- <Font Type> : Pode definir o tipo de letra. Seleccione um dos 3 tipos de letra.
- <Screen Saver>: Você pode ajustar uma imagem para utilizá-la como um protetor de tela. Selecione <Analog Clock>, <Animation1>, <Animation2> <Animation3> e <Photo> e ajuste o tempo de espera. <Photo> é a foto que você designou como protetor de tela em <Add to Screen Saver>. ► Página 45
   Você pode selecionar entre <15sec>, <30sec>, <1min>, <3min>, <5min> e <Off>. Se nenhum botão for pressionado durante o tempo selecionado, o leitor mostrará a imagem do protetor de tela.
- <Display Off>: Se nenhum botão for pressionado dentro do tempo selecionado abaixo, o visor será desligado automaticamente. Selecione <15sec>, <30sec>, <1min>, <3min>, <5min> e <AlwaysOn>. Com o visor desligado, toque em qualquer botão para ativar o visor.

#### Ajuste de Protetor de Tela

| Screen Saver |  |
|--------------|--|
|              |  |
|              |  |
|              |  |
|              |  |
|              |  |
|              |  |
| 15 sec       |  |
|              |  |
|              |  |

- Toque em [  $\land \lor$  ] para selecionar <Screen Saver> e depois toque em [  $\bigcirc$  ].
  - O menu de proteção de tela aparece.
- Toque em [  $\land$   $\lor$  ] para selecionar um tempo de espera e depois toque em [  $\bigcirc$  ].
  - A janela de confirmação aparecerá.
  - - O ajuste do protetor de tela está completo.

## Configurações Ajustar a Hora

Settings

Display Time Language

System

É possível ajustar não somente o ajuste da hora atual como também o Sleep Timer e o Desligamento Automático.

Mantenha pressionado [ 🗇 ] para ir ao menu principal.

2 Toque em [ < > ] para selecionar <Settings> e depois toque em [ ].

O menu Settings aparece.

3 Toque em [ ∧ ∨ ] para selecionar <Time> e depois toque em [ ○ ].

O menu Time aparece.

4 Utilize [∧√] e [◎] para ajustar as funções desejadas.

- <Sleep Timer>: O leitor desliga-se automaticamente após o tempo definido. Selecione <Off>, <15min>, <30min>, <60min>, <90min> ou <120min>.
- <Auto Power Off>: O leitor desliga-se automaticamente quando nenhum botão é operado durante o tempo definido no modo de pausa. Selecione <15sec>, <30sec>, <1min>, <3min> ou <5min>.
- <Time Set>: Você pode ajustar a hora atual. ► Página 52

## Configurações Ajustar a Hora (Continuação)

#### Aiuste de Hora

| Time Set | :    |     |
|----------|------|-----|
|          | Hour | Min |
| PM       | 06   | 35  |
|          |      |     |
|          |      |     |

- Toque em [ ∧ √] para selecionar <Time set> e depois toque em [ 🔘 ].
- 2 Toque em [ < > ] para ir para <AM/PM, Hour, Minute> e utilize [ ∧ ∞ ] para aiustar a hora.
- **3** Toque em [ ].
  - A janela de confirmação aparecerá.

- ▲ Toque em [ < > ] para selecionar < Yes> e depois toque em [0].
  - O ajuste da hora será armazenado.

#### Configurações Selecionar o Idioma Pode definir a língua preferida do menu.

- Settings Display Time System
- Mantenha pressionado [ ) para ir ao menu principal.
- Toque em [ <>>> ] para selecionar <Settings> e depois toque em [ ].
  - O menu Settings aparece.
- Toque em[ A V] para selecionar <Language> e depois toque em [ ].
- Utilize os botões [ ∧ ∨ ] e [ ] para seleccionar a língua do menu.
- Ajusta o idioma do menu. Selecione <English>, < 한국어 >, <Français>, <Deutsch>, <Italiano>, <日本語>, <汉语(简体)>, <漢語(繁體)>, <Español>, < Русский >, <Magvar>, <Nederlands>, <Polski>, <Português>, ou
  - <Svenska>

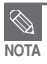

Os idiomas compatíveis podem ser mudados ou adicionados.

# Configurações Configurar o Sistema Você pode ajustar várias funções do leitor.

Mantenha pressionado [ ) para ir ao menu principal.

Toque em [ <> > ] para selecionar <Settings> e depois toque em [ 🔘 ].

O menu Settings aparece.

Toque em [ ∧ √ ] para selecionar <System> e depois toque em [ 🔘 ].

O menu System aparece.

Utilize [ ∧ √ ] e [ ] para ajustar as funções deseiadas.

- música ser interrompida. Selecionando <On>, a reprodução será retomada a partir do último ponto interrompido. Em <Off>, a reprodução será retomada a partir do início do último arquivo reproduzido.
- Beep>: Habilita o som dos botões. Selecione <Off> ou <On>.
- <Volume Limit>: Você pode evitar danos aos ouvidos aiustando o limite do volume guando utilizar os fones de ouvido. O ajuste <On> limita o nível de volume máximo em até 20. O nível de volume máximo guando Volume Limit está ajustado em <Off> é 30.
- <FM Region>: Você pode selecionar a área regional para o rádio FM. Selecione <Korea/USA>. <Japan> e <Other Countries>.

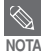

Settinas

Display Time

Language

Faixa de freqüência por região

- Coréia/EUA: Busca as freqüências de FM em passos de 100 kHz, entre 87,5 MHz~108,0 MHz.

- Japão: Busca as fregüências de FM em passos de 100 kHz, entre 76.0 MHz~108.0 MHz

- Outros países: Busca as fregüências de FM em passos de 50 kHz, entre 87,50 MHz~108,00 MHz.
- A região de FM pode ser apagada ou alterada de acordo com a região de destino do leitor.
- Se você mudar a região de FM, as fregüências de rádio previamente armazenadas serão apagadas.

- <Default Set>: Retorna todos os ajustes aos valores de fábrica.
- <About>: Você pode verificar a versão do firmware, a capacidade da memória e o número do arquivo.
  - . Firmware Version: Mostra a versão atual do firmware.
  - Memory: Indica a capacidade restante da memória. <Used> indica a memória utilizada, <Remain> indica a capacidade restante e <Total> indica a capacidade total da memória.
  - Files: «Music» indica o número de arquivos de música, «Photo» o número de fotos, «Text» para o número de texto e «Total» o número total de arquivos.

#### Ajuste de Fábrica

| System The System System Syste | Toque em [<br>toque em [<br>A janela de c | Toque em [ ↔ ∨ ] para selecionar <default set=""> e depois<br/>toque em [ ◯ ].<br/>■ A janela de confirmação aparecerá.</default> |
|----------------------------------------------------------------------------------------------------|-------------------------------------------|----------------------------------------------------------------------------------------------------|
| FM Region <ul> <li>Default Set</li> </ul>                                                                                                    | 2                                         | Toque em [ < > ] para selecionar <yes> e depois toque em</yes>                                                                    |
| About                                                                                                    |                                           | <ul> <li>[O]].</li> <li><yes>: Inicializa todos os ajustes aos de fábrica.</yes></li> </ul>                                       |
|                                                                                                    |                                           | <no>: Cancela os ajustes de fábrica.</no>                                                                                         |

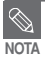

#### Sobre a memória interna

A memória interna disponível real é um pouco menor do que a indicada, pois o firmware interno usa uma parte da memória.

# Solução de Problemas

Se ocorrer qualquer problema, verifique os itens a seguir. Se o problema persistir, entre em contato com o Centro de Assistência Samsung mais próximo.

| Problema                                                                 | Verificações e solução do problema                                                                                                    |
|--------------------------------------------------------------------------|----------------------------------------------------------------------------------------------------|
| Não é possível<br>ligar o leitor.                                        | <ul> <li>O leitor não liga quando a bateria está totalmente descarregada.<br/>Recarregue a bateria e volte a ligar o leitor.</li> <li>Pressione o orifício RESET (reinicialização).</li> </ul>                                                                                                    |
| Os botões não<br>funcionam.                                              | <ul> <li>Verifique se o interruptor [HOLD ▶] está na posição da direção da seta.</li> <li>Verifique se pressionou o botão correto, depois toque novamente. ▶ Página 12</li> <li>Pressione o orifício RESET (reinicialização).</li> </ul>                                                                                                    |
| A tela não liga.                                                         | <ul> <li>Quando <display off=""> é selecionado em <settings> →</settings></display></li> <li><display>, a tela é desativada. Toque em qualquer botão para ativar a tela ou veri-fique os ajustes de Display. ▶ Página 50</display></li> <li>A tela pode não ser visível debaixo de raios solares.</li> </ul>                                        |
| A alimentação<br>se desliga.                                             | <ul> <li>Verifique o estado da bateria.</li> <li>A alimentação é desligada automaticamente quando a bateria descarrega-se totalmente. Recarregue a bateria.</li> <li>Se <auto off="" power=""> for selecionado em <settings> → <time>, a alimentação do leitor no modo de pausa será desligada. Ligue o leitor.</time></settings></auto></li> </ul> |
| A vida útil da bateria difere<br>da indicada no manual de<br>instruções. | <ul> <li>O tempo da bateria varia de acordo com o modo de som e a configuração da tela.</li> <li>A vida útil da bateria será encurtada se ela for guardada por longos períodos em locais com temperaturas baixas ou elevadas.</li> </ul>                                                                                                    |
| Funcionamento<br>inadequado do<br>programa                               | Verifique se os requisitos do PC foram atendidos.                                                                                                    |
| A conexão do<br>PC está desabilitada.                                    | Pressione <start> na barra de ferramentas do seu PC para executar<br/>a atualização do Windows. Selecione Key Updates e Service Packs,<br/>depois atualize tudo. Reinicie o PC e reconecte.</start>                                                                                                    |

POR

| Problema                                                                | Verificações e solução do problema                                                                                                    |
|-------------------------------------------------------------------------|----------------------------------------------------------------------------------------------------|
| A reprodução<br>está desativada.                                        | <ul> <li>Verifique se o arquivo disponível foi guardado na leitora.</li> <li>Verifique se o arquivo de música está danificado.</li> <li>Verifique se a bateria tem carga suficiente.</li> </ul>                                                                                             |
| A transferência<br>de arquivos<br>está desativada.                      | <ul> <li>Verifique se o cabo USB está conectado firmemente. Volte a conectá-lo, se necessário.</li> <li>Verifique se a memória está cheia.</li> <li>Pressione o orifício RESET (reinicialização).</li> </ul>                                                                                |
| Arquivos ou<br>dados são perdidos.                                      | Verifique se o cabo USB foi desconectado durante a transferência de<br>arquivos ou dados. Se for esse o caso, podem ocorrer sérios danos<br>não só nos arquivos e dados, mas também no leitor. Tome bastante<br>cuidado, uma vez que a Samsung não se responsabiliza por perda<br>de dados. |
| Visualização anormal do<br>tempo de reprodução<br>durante a reprodução. | Verifique se o arquivo está no formato VBR (Taxa de bits variável).                                                                                                    |
| Visualização anormal do nome do arquivo.                                | Vá para <settings> → <language> na tela do Menu e selecione o<br/>idioma apropriado.</language></settings>                                                                                                    |
| O leitor está quente.                                                   | Durante o recarregamento, o leitor pode ficar quente. Isto não<br>afeta a vida útil do leitor nem suas funções.                                                                                                    |

# Árvore de Menus

Pode-se ver rapidamente a estrutura de menus.

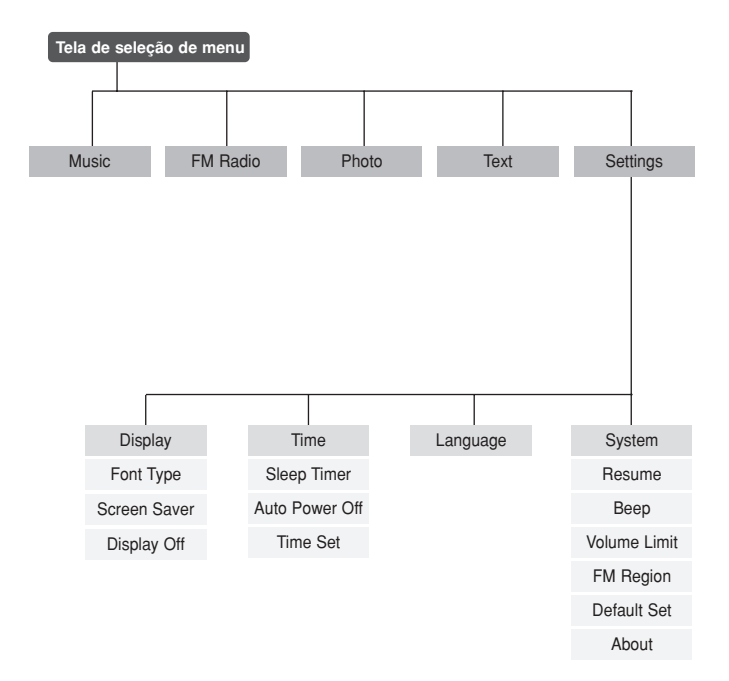

# Especificações do Produto

| Nom                            | ne do modelo         | ҮР-К3                                                                                                    |
|--------------------------------|----------------------|----------------------------------------------------------------------------------------------------|
| Alimentação                    |                      | 3,7V (bateria de polímero de lítio recarregável)                                                             |
| Alimentação da bateria interna |                      | 500mAh                                                                                                    |
| Arquivo                        | Compatibilidade      | Música: MPEG1/2/2.5 Layer 3 (8kbps~320kbps, 22kHz~48kHz), WMA<br>(48kbps~192kbps, 22kHz~48kHz), Ogg (Q0~Q10) |
|                                |                      | Imagem: JPEG (ISO/IEC 10918-1/Modo de operação baseado em<br>DCT Annex F-Sequential)                         |
| Saída d                        | o fone de ouvido     | 20mW(16Ω)                                                                                                    |
| Faixa da fi                    | reqüência de saída   | 20Hz~20KHz                                                                                                   |
| Rela                           | ção sinal/ruído      | 90 dB (baseado em 1KHz 0 dB)                                                                                 |
| Tempo de reprodução            |                      | 25h de música (baseado em MP3 128kbps, nível de volume 15 e modo normal)                                     |
| Faixa de terr                  | peratura de operação | -5~35 °C                                                                                                    |
| Revestimento externo           |                      | Aço inoxidável, plástico                                                                                     |
|                                | Peso                 | 50g                                                                                                    |
| Dimer                          | nsões (LxAxP)        | 44 x 96 x 6,95 mm                                                                                            |
| Freqi                          | iência de FM         | 87.5~108.0MHz                                                                                                |
| Relação                        | sinal de FM/ruído    | 55dB                                                                                                    |
| ٦                              | T.H.D FM             | 1%                                                                                                    |
| Sensibilida                    | de utilizável de FM  | 38dBµ                                                                                                    |

 O conteúdo deste manual está sujeito a alterações sem aviso prévio, para melhorias adicionais.

# Licença

O produto que acompanha este manual do usuário está licenciado sob determinados direitos de propriedade intelectual de determinadas entidades. Esta licença limita-se ao uso privado e não comercial pelos consumidores finais do conteúdo licenciado. Não são concedidos direitos de uso comercial. A licença não abrange qualquer outro produto além do que acompanha este manual e não se estende a qualquer produto ou processo não licenciado conforme a ISO/IEC 11172-3 ou ISO/IEC13818-3, usado ou vendido em combinação com este produto. A licença abrange apenas a utilização deste produto para a codificação e/ou decodificação de arquivos de áudio conforme a ISO/IEC 11172-3 ou a ISO/IEC 13818-3. Não são concedidos direitos protegidos por esta licença para características ou funções do produto que não estejam conforme a ISO/IEC 11172-3 ou ISO/IEC 13818-3.

# 

Este símbolo no produto ou no documento que o acompanha indica que o mesmo não deve ser eliminado juntamente com outros resíduos domésticos no final do seu ciclo de vida. A fim de evitar possíveis danos ambientais ou para a saúde humana causados por uma eliminação de resíduos não controlados, separe este produto de outros tipos de resíduos e recicle-o de forma responsável, a fim de promover a reutilização sustentável dos recursos materiais. Os usuários domésticos devem obter junto ao vendedor onde adquiriram este produto, ou das autoridades locais, informação sobre os locais e a forma como podem eliminar este item para uma reciclagem segura em termos ambientais. Os usuários empresariais devem entrar em contato com os seus fornecedores e consultar os termos e condições do contrato de aguisição. Este produto não deve ser descartado junto com outros resíduos comerciais.

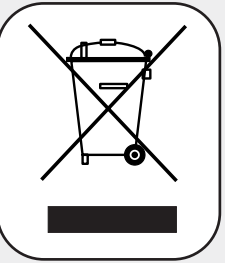

Se tiver qualquer pergunta ou comentário relacionado aos produtos Samsung, favor entrar em contato com o Centro de Atendimento SAMSUNG.

Samsung Electronica da Amazonia Ltda

0800-124-421

www. samsung.com/br